## Apply for Honorarium Help Document

- 1. Go to WEA login
- 2. Go to "Apply for Honorarium" from side menu
- 3. Enter Church Details as shown below

| EBC-NESTHAM ≡                                                                                          | Change password           | LOD |
|----------------------------------------------------------------------------------------------------|---------------------------|-----|
| 🐵 Search & Rollback To WEA API                                                                         |                           |     |
| Update Bank Details for IFSC                                                                           | pplication for Honorarium |     |
| A List for Verification                                                                                |                           |     |
|                                                                                                    | Enter Church details      |     |
| B Update Social audit Status                                                                           | Name of church :          |     |
| In-Eligible Beneficiary List                                                                           |                           |     |
| 🐵 Search and Edit Bank Details                                                                         | Church Address :          |     |
| Honorarium<br>to Pastors<br>Apply for Honorarium<br>Pastors Application Status<br>Land Rollback Pastor | •<br>Next                 |     |

## a. All fields are mandatory

| oplication for Hono | prarium        |                |                                                                                |
|---------------------|----------------|----------------|--------------------------------------------------------------------------------|
|                     |                | Enter Church o | details                                                                        |
|                     | Name of church | 1              | a<br>* ENTER VALID NAME, USE ROMAN DIGITS IF NUMBERS<br>INCLUDED IN NAME       |
|                     | Church Address | :              | a<br>* ENTER VALID NAME, NO SPECIAL CHARACTORS ALLOWED<br>USER '! OR '! INSTED |
| ·                   |                | Next           |                                                                                |

b. Enter the required details and click NEXT button.

| Application | for Honorarium |              |                           |  |
|-------------|----------------|--------------|---------------------------|--|
|             |                | Enter Church | details                   |  |
|             | Name of church | :            | BAPTIST                   |  |
|             | Church Address | :            | BAPTIST CHURCH, ABV Palem |  |
|             |                | Next         |                           |  |
|             |                |              |                           |  |
|             |                |              |                           |  |
|             |                |              |                           |  |

- 4. Enter the bank details of Church as shown below
  - a. All bank details including Bank passbook is mandatory
  - b. Choose the bank passbook PDF and click select to upload the PDF.
  - c. After bank details entry click NEXT button.

| Ad                           | d Bank Det | ails of | Church                     |             |
|------------------------------|------------|---------|----------------------------|-------------|
| Account Number               | :          | •       |                            |             |
| Bank Name                    | :          | •       | Select Bank                | ~           |
| Branch Name                  | :          | •       | Select Branch              | ~           |
| Ifsc Code                    | :          |         |                            |             |
| church bank account passbook | :          |         | Choose File No file chosen | Upload File |
|                              | NE         | хт      |                            |             |
|                              |            |         |                            |             |

|   |                              | d Papic Dataila   | of Church                          |             |
|---|------------------------------|-------------------|------------------------------------|-------------|
|   | Aut                          | a Dalik Details ( | 51 Church                          |             |
|   | Account Number               | :                 | 85965263123                        |             |
|   | Bank Name                    | :                 | Union Bank of India                | ~           |
|   | Branch Name                  | :                 | A B V PALEM                        | ~           |
|   | Ifsc Code                    | :                 | UBIN0541737                        |             |
|   | church bank account passbook | :                 | Choose File No file chosen         | Upload File |
|   |                              |                   | BANK PASSBOOK.PDF FILE<br>UPLOADED |             |
| • |                              | NEXT              |                                    |             |

## Apply for Honorarium Help Document

5. Now provision asks to upload the "Church / Society Registration Certificate", upload the same and click NEXT.

|   | Upload Ch                                 | ruch Regist | ration Document             |             |
|---|-------------------------------------------|-------------|-----------------------------|-------------|
|   | Church / Society Registration Certificate | :           | Choose File No file chosen  | Upload File |
|   |                                           |             | CHURCHREG.PDF FILE UPLOADED |             |
| • |                                           | NEXT        |                             |             |

6. Now provision asks for "Church land document / possession certificate issued by Tahsildar/Gifted document from donor" upload the same and click NEXT.

| Application | for Honorarium                                                                                  |             |                            |             |
|-------------|-------------------------------------------------------------------------------------------------|-------------|----------------------------|-------------|
|             | Upload                                                                                          | Church Land | Document                   |             |
|             | Church land document / possession certificate issued by<br>Tahsildar/Gifted document from donor | :           | Choose File No file chosen | Upload File |
|             |                                                                                                 | NEXT        |                            |             |

7. Now provision asks for "self declaration affidavit stating that there is no income from other sources" upload the same and click NEXT button.

| Upload                                                                        | Income [ | Document                                |             |
|-------------------------------------------------------------------------------|----------|-----------------------------------------|-------------|
| self declaration affidavit stating that there is no income from other sources | :        | Choose File No file chosen              | Upload File |
|                                                                               |          | INCOME_DECLARATION.PDF FILE<br>UPLOADED |             |
|                                                                               | NEXT     |                                         |             |

- 8. Now on successful submission of application the successful message will appear as shown below with reference number.
- 9. You can click 'GOTO NEW APPLICATION' button to Enter New Application Details.

| Application | for Honorarium                                    |  |
|-------------|---------------------------------------------------|--|
|             | Successfully Submitted                            |  |
|             | Application for Honorarium is submited Sucessful, |  |
|             | The Reference ID for this application is          |  |
|             | H031117355674                                     |  |
| •           | GOTO NEW APPLICATION                              |  |
|             |                                                   |  |
|             |                                                   |  |